## 杭州财务咨询注册公司代理记账 · 电子发票服务平台操作指引之进项 发票不抵扣勾选

| 产品名称 | 杭州财务咨询注册公司代理记账 · 电子发票服务<br>平台操作指引之进项发票不抵扣勾选 |
|------|---------------------------------------------|
| 公司名称 | 杭州好又快财务管理有限公司                               |
| 价格   | 100.00/件                                    |
| 规格参数 |                                             |
|      | 杭州市上城区置鼎时代中心4幢632室                          |
| 联系电话 | 0571-87911962 17764573265                   |

## 产品详情

如果申报期内有需要不抵扣的增值税进项发票 那该如何勾选呢?

01

进入发票不抵扣勾选模块

功能菜单依次选择【税务数字账户】 - 【发票勾选确认】 - 【不抵扣勾选】

02

不抵扣勾选查询和确认

1

查询符合条件的未勾选发票

【将勾选状态设置为"未勾选"】-【选择"发票来源"和"发票状态"等必录项查询条件(更多详细查 询可以设置更多查询条件)】-【点击查询】,便可得到符合筛选条件的未勾选的发票信息。

2

发票不抵扣勾选确认

a.纳税人根据查询结果对选择的发票进行不抵扣勾选操作,确认本次要勾选的发票勾选后,不抵扣原因 选择"添加";

b.选择"不抵扣原因",点击"确定",再点击"提交"按钮;

c.点击"确定"后提交成功,勾选完成。

操作过程如图所示。

a.不抵扣勾选-原因选择框

b.不抵扣勾选-提交勾选

c.不抵扣勾选-提交成功

03

发票不抵扣勾选-撤销

a.纳税人根据查询结果对选择的发票进行不抵扣撤销操作,确认本次要撤销勾选的发票后,再点击"提 交"按钮

b.弹出的勾选提示信息窗口,点击继续提交后撤销勾选完成。

操作过程如图所示。

a.不抵扣勾选-撤销勾选

b.不抵扣勾选-提交确认提示